## DXF és koordináta lista állományok megnyitása QGIS programmal (1.4 verzió)

Összeállította: dr. Siki Zoltán

A QGIS programmal többféle vektoros térinformatikai formátumot közvetlenül meg lehet nyitni (pl. ESRI Shp, MapInfo TAB, KML, DGN, stb.), ezek között azonban nem szerepel sem a DXF, sem a szöveges koordinátajegyzék. Ez másoknak is hiányzott és önálló modult készítettek ezen állományok betöltéséhez.

## DXF állomány megnyitása<sup>1</sup>

A DXF állomány közvetlen megnyitása nem lehetséges, viszont egy modul segítségével ESRI Shape formátumba konvertálhatjuk, melyet már meg tudunk nyitni a QGIS programmal. A QGIS modulokat ki/bekapcsolhatjuk. A menüből a **Modulok/Modul menedzser** menüpont segítségével kapcsolhatja be a QGIS program moduljait.

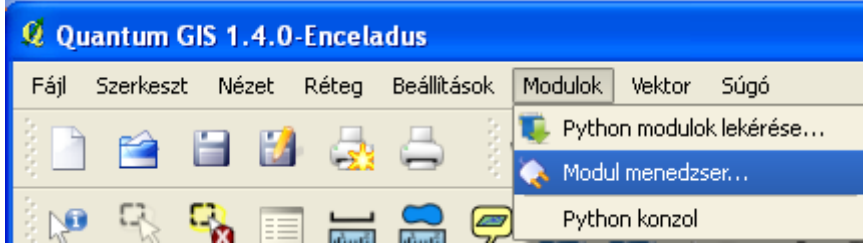

A megjelenő párbeszédablakban kapcsolja be a Dxf2Shp modult.

| 🤨 QGIS modul menedzser                                                        | ? 🗙 |
|-------------------------------------------------------------------------------|-----|
| A modul ki-, bekapcsolásához kattints a négyzetbe vagy a leírásra             |     |
| Diagram réteg<br>Modul diagramok vektor rétegen történő elhelyezéséhez        |     |
| Dxf2Shp konverter<br>X dxf-ből shp formátumba konvertálás                     |     |
| GDAL Georeferáló Vetületi információ hozzáadása raszterhez GDAL használatával | •   |
| Szűrő                                                                         |     |
| Modul könyvtár: C:/OSGeo4W/apps/qgis-unstable/plugins                         |     |
| OK <u>M</u> indent szelektál <u>M</u> indent töröl Car                        | cel |

Ezután a Modul menüben újabb menüpont és az eszköztárban újabb ikon jelenik meg.

| 5         |                                         |                             |
|-----------|-----------------------------------------|-----------------------------|
| állítások | Modulok Vektor Súgó                     |                             |
|           | Python modulok lekérése Nodul menedzser | 🛓 👻   🔌 🐶                   |
| 9 🥏       | Dxf2Shp 🕨 🕨                             | d2, Dxf2Shp Converter 👔 d2, |
|           | Python konzol                           |                             |

<sup>1</sup> A QGIS 1.6 verziótól a vektor réteg megnyitása segítségével is megnyithatunk egy dxf fájlt (Réteg->Vektor réteg hozzáadás a menüből)

A **Dxf2Shp Converter** menüpont vagy a <sup>d</sup>2<sub>s</sub> ikon segítségével nyissa meg a Dxf importáló párbeszédablakot.

| 🧕 Dxf importá                 | ló                                | ? 🗙  |
|-------------------------------|-----------------------------------|------|
| -Input és outpu               |                                   |      |
| Input Dxf fájl                | C:/munkak/katinfo/feladat2009.dxf | ]    |
| Output fájl                   | C:/tmp/proba.shp                  | ]    |
| Címkék exp                    | portálása                         |      |
| Eredmény fájl t               | ípus                              |      |
| <ul> <li>Törtvonal</li> </ul> | 🔵 Felület 💦 Pont                  |      |
|                               | OK Cancel                         | Help |

Az Input Dxf fájl és az Output fájl mező melletti ... nyomógomb segítségével nyithatja meg az operációs rendszer fájl kiválasztó párbeszédablakát, mellyel könnyen kiválaszthatja a könyvtárakat és fájlokat. A párbeszédablak alsó részében ki kell választania a Dxf fájlból átveendő rajzi elemek típusát. Erre azért van szükség, mert az ESRI Shape fájlok csak egyféle rajzi elem típust tartalmazhatnak a felsoroltak közül. A törtvonal választása esetén a DXF fájlból a vonal (line), törtvonal (polyline), körív (arc) elemeket veszi át a konverter a DXF fájl összes rétegéről. A felület típus választása esetén a kör (circle), a törtvonal (polyline) elemeket veszi át a konverter a DXF fájl összes rétegéről. A nem zárt törtvonalakból is felület elemeket készít a konverter oly módon, hogy első és utolsó pontot összeköti. A pont típus választása esetén a pont (point) elemeket veszi át a konverter. A címkék exportálása opció kijelölése esetén a DXF fájlban lévő szövegek mint pontok kerülnek át a Shape állományba, a felirat szövege a pont attribútuma lesz. Amennyiben egy DXF fájlban lévő elemeket több Shape fájlba szeretne átalakítani, akkor azt csak úgy tudja elérni, ha több önálló DXF fájlt hoz létre.

Alternatív nyíltforrású megoldásként a GRASS v.in.dxf parancsa illetve a GDAL 1.7 vagy későbbi verziója is szóba jöhet, melyek több lehetőséget tartalmaznak (lásd: <u>QGIS GRASS modul-poligonizálás</u>).

## Koordinátajegyzék megnyitása

A szöveges állományok közvetlen megnyitása sem lehetséges, viszont egy modul segítségével ESRI Shape formátumba konvertálhatjuk őket, melyet már meg tudunk nyitni a QGIS programmal. A QGIS modulokat ki/bekapcsolhatjuk. A menüből a **Modulok/Modul menedzser** menüpont segítségével kapcsolhatja be a QGIS program moduljait.

| 🤨 Quantum GIS 1.4.0-Enceladus |          |       |     |       |          |      |         |           |            |
|-------------------------------|----------|-------|-----|-------|----------|------|---------|-----------|------------|
| Fájl                          | Szerkesz | zt Né | zet | Réteg | Beállítá | ások | Modulok | Vektor    | Súgó       |
| 3 🕞                           |          |       |     |       | _        |      | 📜 Pytho | on modulo | k lekérése |
| 2 III                         |          |       |     |       | -        | - 3  | 🍖 Modu  | I menedzs | ser        |
| )<br>1                        | 5        | С,    |     |       |          | 9    | Pytho   | on konzol |            |

A megjelenő párbeszédablakban kapcsolja be a Szöveg fálj réteg modult.

| 🤨 QGIS modul menedzser                                                                                | ? 🗙  |
|----------------------------------------------------------------------------------------------------|------|
| A modul ki-, bekapcsolásához kattints a négyzetbe vagy a leírásra                                     |      |
| Szerzői jog címke<br>Szerzői jog információ rajzolás                                                  |      |
| Szöveg fájl réteg hozzáadás<br>X, y koordinátákat tartalmazó szöveges fájl betöltése és megjelenítése |      |
| WFS modul WFS réteg hozzáadása a QGIS térképhez                                                       |      |
| Szűrő                                                                                                 |      |
| Modul könyvtár: C:/OSGeo4W/apps/qgis-unstable/plugins<br>OK Mindent szelektál Mindent töröl Ca        | ncel |

Ezután a Modul menüben újabb menüpont és az eszköztárban újabb ikon jelenik meg

| ok    | Modulok Vektor Súgó       |                                        |
|-------|---------------------------|----------------------------------------|
|       | 襲 Python modulok lekérése |                                        |
| 1.1.1 | 🚫 Modul menedzser         |                                        |
|       | Dxf2Shp 🕨                 | <b>* 0</b> <i>k</i> <b>b b d d d d</b> |
| ~     | Tagolt szöveg 🔹 🕨         | 🔜 Tagolt szöveg réteg hozzáadás        |
| 1     | Python konzol             |                                        |

A **Tagolt szöveg réteg hozzáadás** vagy az ikon segítségével nyissa meg a Réteg létrehozás szöveg fájlból párbeszédablakot.

| 🥂 Réteg le                                                                                                  | étrehozás szövegfájlból 🛛 ? 🔀                                                                                                    |
|----------------------------------------------------------------------------------------------------|----------------------------------------------------------------------------------------------------|
| Szövegfájl                                                                                                  | C:/munkak/GeoEasy/data/tin/tokaj.txt                                                                                                    |
| Réteg név                                                                                                   | tokaj                                                                                                    |
| –Elválasztó                                                                                                 |                                                                                                    |
| Elválaszti                                                                                                  | ó szöveg 🗼 Típus 💿 Sima karakterek 🔘 Szabályos kifejezés                                                                                          |
| Geometria                                                                                                   | I                                                                                                    |
| X mező (                                                                                                    | × Y mező y V                                                                                                    |
| Minta szöve                                                                                                 | g                                                                                                    |
| psz,x,y,z<br>1,152.00,8<br>2,200.00,9<br>3,160.00,8<br>4,210.00,8<br>5,223.00,8<br>6,222.00,7<br>7,235.00,7 | 395.00,907.55         910.00,916.40         365.00,904.50         364.00,935.75         325.00,949.40         785.00,967.15         735.00,983.90 |
|                                                                                                    | OK Elemez Cancel Help                                                                                                    |

Olyan szöveg fájl lehet betölteni a modullal, melynek kiterjesztése .txt vagy .csv és az első sora a koordinátajegyzék oszlopainak a nevét tartalmazza. A szövegfájl kiválasztása után adja meg az elválasztó karaktert, adja meg, hogy mely oszlopok tartalmazzák az x és y koordinátákat. A betöltés után egy új pont réteg jön létre a megadott névvel, az új réteg attribútum táblázata tartalmazza az input szövegfájl összes oszlopát. Amennyiben ESRI Shape fájlként szeretné elmenteni a szövegfájlból betöltött pontokat, akkor kattintson a jobb egérgombbal a réteg nevére a Rétegek listában és válassza a **Mentés mint shape fájl** menüpontot.

2010.02.08.